## **Reviewing Adabas Database DIBs**

You can review the DIBs (Data Integrity Blocks) of Adabas databases as follows:

## To review the DIB of an Adabas database:

- 1. Select an Adabas database in tree-view.
- 2. Right-click on the database name in tree-view.
- 3. Select **Display DIB** on the drop-down menu.

The DIB information appears in detail-view. It includes the following information about the Adabas database:

- The name of the service (ADANUC)
- The name of the job that started the Adabas database
- The date and time the Adabas database was started
- The type of database
- The number of locked files in the database.

An Adabas utility removes its entry from the DIB when it terminates normally. If a utility terminates abnormally (for example, the job is cancelled by the operator), the files used by that utility remain "in use". Any such files may be released with the Reset DIB function.

## To reset the DIB of an Adabas database:

- 1. Select an Adabas database in tree-view.
- 2. Right-click on the database name in tree-view.
- 3. Select **Display DIB** on the drop-down menu.

The DIB information appears in detail-view.

4. Click **Reset DIB** to return to the DIB information panel.

When an ADASAV online dump operation has ABENDed, the online dump status can be reset.

## To reset the online dump status:

- 1. Select an Adabas database in tree-view.
- 2. Right-click on the database name in tree-view.
- 3. Select **Display DIB** on the drop-down menu.

The DIB information appears in detail-view.

4. Click Reset Online Dump Status to return to the DIB information panel.